# <u> REJESTRACJA NOWEGO UŻYTKOWNIKA – INSTRUKCJA v.1.4</u>

Celem zarejestrowania konta nowego użytkownika Platformy Szkoleniowej e-KSSiP **należy przejść do strony logowania.** Strona ta znajduje się pod adresem: <u>https://ekssip.kssip.gov.pl</u> Można również posłużyć się odnośnikiem umieszczonym na stronie internetowej Krajowej Szkoły Sądownictwa i Prokuratury <u>https://www.kssip.gov.pl/</u> Odnośnik umieszczony jest w prawym górnym rogu tej witryny:

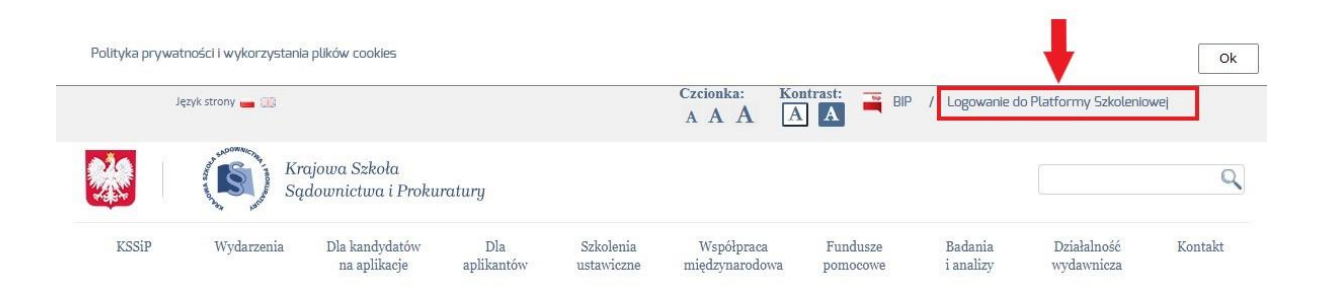

Po otworzeniu strony logowania Platformy Szkoleniowej e-KSSiP należy wybrać **opcję rejestracji – przycisk "Zarejestruj się"**.

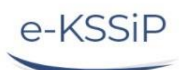

Platforma szkoleniowa Krajowej Szkoły Sądownictwa i Prokuratury

| a.duda@kssip.gov.pl         |                                 |
|-----------------------------|---------------------------------|
| P                           | Ø                               |
| Zak                         | vguj się                        |
| Zapamiętaj login            | Zapomniałeś hasł                |
| 2+ Nie posiadasz jeszcze ko | nta na Platformie Szkoleniowej? |
| Zareje                      | estruj się                      |

#### Krok 1.

Po kliknięciu powyższego przycisku pojawi się podstrona z klauzulą informacyjną RODO. Po zapoznaniu się z treścią klauzuli należy (obowiązkowo) zapoznać się z regulaminem Platformy. W tym celu należy **kliknąć w przycisk "Wyświetl regulamin"**.

#### Formularz rejestracji nowego konta

#### Klauzula informacyjna

1. Przetwarzanie danych podanych przez Użytkownika w formularzu rejestrocyjnym oraz uzyskanych przez KSSiP w trakcie korzystania przez Użytkownika z e-KSSiP odbywa się zgodnie z przepisami Rozporządzenia Parlame Europejskiego i Rady (UE) 2016/679 z dnia 27 kwietnia 2016 r. w sprawie ochrony osób fizycznych w związku z przetwarzaniem danych osobowych i w sprawie swobodnego przepływu takich danych oraz uchylenia dyrektywy 95/46/WE (Dziennik Urzędowy Unii Europejskiej L 119/1 z 4 maja 2016r.) 2. Dane osobowe użytkowników są przetwarzane na podstawie art. 6 ust. 1 lit. a, b, c, e RODO w zw. z przepisami ustawy z dnia 23 stycznia 2009 r. o Krajowej Szkole Sądownictwa i Prokuratury (t.j. Dz. U. z 2019 r. poz. 1042), w

2 bala obdowe ougoninaciwa wy przewiadzienia podstawie du czystawie du czystawie du czystawie obdowe ougoninacji wystawie obdowe ougoninacji wystawie obdowe ougoninacji wystawie od czystawie od czyst 4. Kontakt do inspektora Danych lod@kszaja.gov.pl

5. Szczegółowe dane kontaktowe Administratora Danuch Osobowuch oraz Inspektora Ochrony Danuch dostępne są na stronie BIP KSSIP.

6. Dane osobowe będą przetwarzane w ramach e-KSSIP na podstawie art. 6 ust. 1 lit o), c) i e) RODO w związku z przepisami ustawy z dnia 23 stycznia 2009 r. o Krajowej Szkole Sądownictwa i Prokuratury w celach organizacji

s. Dane osobowe będu przewi zanie w nanoch eksam na pousiwie dni o dsichni dy, ch je króbo w zwykzky przepisani nakowy z dnia za siguznia doby i o kojowej szkole sądownicz w rekonduny w ce wojowych inigezynarodowych wydarzeń szkoleniowych oraz ich badań naukowych oraz celów statystycznych. 7. Użytkownikow przysługuje prawa dostępu do donych oraz ich sprostowania, usunięcia lub ograniczenia przetwarzania, a także prawo sprzeciwu, zażądania zaprzestania przetwarzania oraz prawo do wnies organu nadzorczego, tj. Przesa Urzędu Ochrony Danych Osobowych,

8. Podanie danuch jest dobrowolne, lecz niezbedne do zapewnienia dostępu zarejestrowanym Użytkownikom do funkcjonalności i zawartości Platformy Szkoleniowej, w tym udziału w rekrutacji lub uczestnictwa w szkoleniowuch

szkoneniowych: 9. Done mogą być przetwarzane w sposób zautomatyzowany, w tym również w formie profilowania odbijwającego się tylko na potrzeby celów szkoleniowych oraz badawczo-statystycznych pozostających w zakresie właściwo działań KSSIP, zgodnie z ustawowo określonymi celami wskazanymi w art. Z Ustawy z dnia 23 stycznia 2009 - to Krajowej Szkole Sądownictwa I Prokuratury. 10. Dane będą udostępniane prozownikom administratora, osobom delegowanym do KSSIP, podmiotom, w tym zagranicznym, z tkórymi KSSIP wzgołanie z ustawowo kreślonia, a także podmiotom uprawnionym do uzyskania danych osobowych na podstawie prawa, w tym sądom i prokuraturom, Ministrowi Sprowiedliwości – w zakresie niezbędnym do realizacji celów wskazanych w pkt 6. Dane nie będą przenoszone. 11. Dane osobowe będą przechowywane na okres realizacji celów przetwarzania wskazanych w pkt 2, nie krócej niż przez okres wskazany w przepisach o archiwizacji tj. ustawie z dnia 14 lipca 1983 r. o narodowym zasobie

Strona główna

walnym i archiwach (t.j. Dz.U. 2019 r. poz. 553 ze zm.). ncji, w przypadku odnowy zatwierdzenia konta, będą niezwłocznie usuwane

archwalnym i archwan (4, 122, 2017), 1922–393 ce ano, 12 Dane przekozane podczas procesu rejestracji, w przypadku odnowy zatwierdzenia konta, będą niezwłocznie usuwane. 13. Dane użytkowników e-KSSIP nie będą przekazywane państwom trzecim lub organizacjom międzynarodowym nie gwarantującym odpowiedniego poziomu ich ochrony.

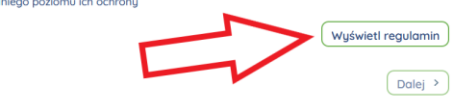

Żeby kontynuować proces rejestracji, po otworzeniu się strony z regulaminem, po przewinięciu strony należy kliknąć w przycisk "Zapoznałem się z regulaminem".

Regulamin

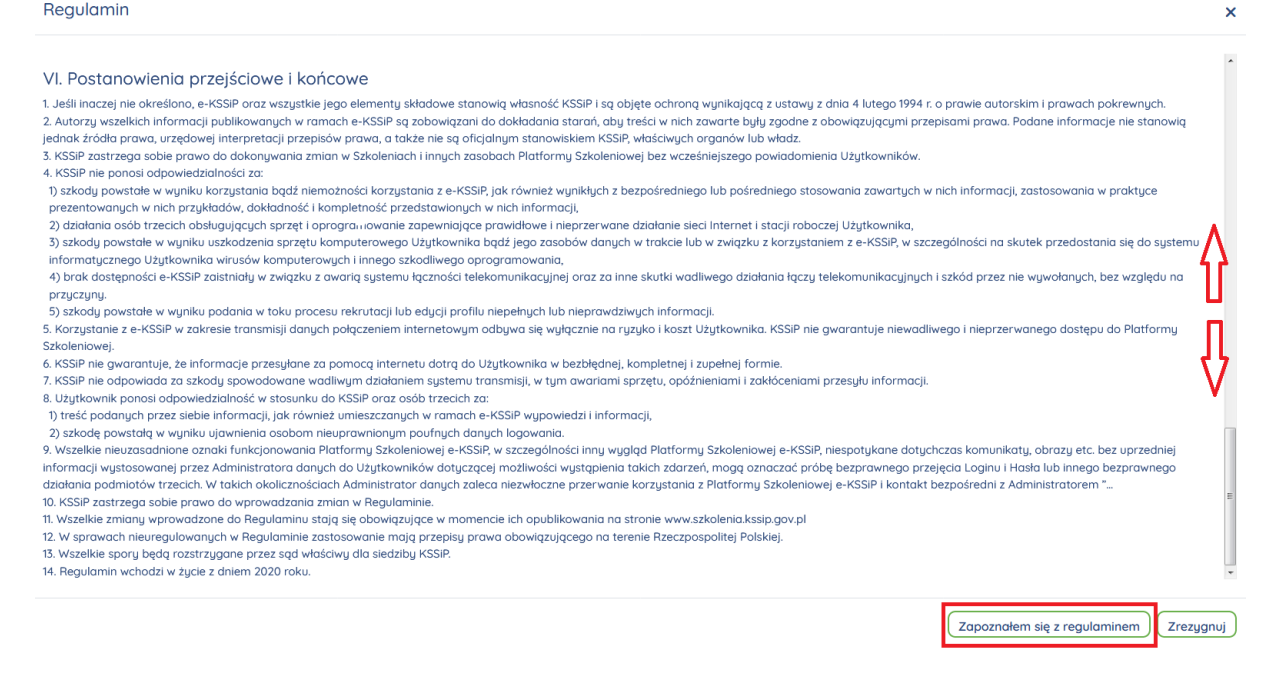

#### Krok 2.

Po potwierdzeniu zapoznania się z regulaminem, proces rejestracji nowego konta prowadzi do podstrony z wyborem zawodu, który wybieramy zawód po otworzeniu słownika zawodów. Słownik otwieramy klikając w puste pole wyboru.

| Krok 1     Krok 2     Krok 3     Krok 4     Krok 5     Krok 6     Krok 7     Krok 8       Klouzulo informacujna     Zawód     Dane logowania     Dane osobiste     Miejsce pracu     Języki obce     Zgody     Podsumowania       Zawód*     -     -     -     -     -     -     -     -       Autor prekremeny     -     -     -     -     -     -     -       Autor prekremeny     -     -     -     -     -     -     -       Autor prekremeny     -     -     -     -     -     -     -       Autor prekremeny     -     -     -     -     -     -     -       Autor prekremeny     -     -     -     -     -     -     -       Autor prekremeny     -     -     -     -     -     -     -       Autor prekremeny     -     -     -     -     -     -     -       Autor prekremeny     -     -     -     -     -     -     -       Autor stelender salvny     -     -     -     -     -     -     -       Displak polaratiny     -     -     -     -     -     -                                                                                                    | i                                                                                                    | and the second second s | ę                     | P             | <u> 87</u>    | ₹¢.         |        |              |
|----------------------------------------------------------------------------------------------------|----------------------------------------------------------------------------------------------------|----------------------------------------------------------------------------------------------------|-----------------------|---------------|---------------|-------------|--------|--------------|
| Zawód*       Autor polanta       Autor polanta                                                                                                    | Krok 1                                                                                                    | Krok 2                                                                                                    | Krok 3                | Krok 4        | Krok 5        | Krok 6      | Krok 7 | Krok 8       |
| Zavód*                                                                                                    | Klauzula informacyjna                                                                                                    | Zawód                                                                                                    | Dane logowania        | Dane osobiste | Miejsce pracy | Języki obce | Zgody  | Podsumowanie |
| Referention solvey<br>Sector<br>Sector<br>Urspelak profountary<br>Urspelak profoundary<br>Zenederacy function spletcy relationsy<br>Zenederacy relationsy<br>Guid: Tany<br>Guid: Tany                                                                                                    | Agasaan A.SSair<br>Aassac sadooxy<br>Aassac sadooxy<br>Aayintin sokkuratisa<br>Aayintin sokkuratisa<br>Aayintin sokkuratisa<br>Aayintin sokku<br>Dyrekteri sadoo<br>Prekanator | la obowiq                                                                                                    | zkowe - oznaczone * . | < Stron       | a główna      |             |        | Dolej >      |
| Consequence spaces of an end of the second of the second o | Referendarz sądowy<br>Sądzia<br>Uczędnik prokuratory<br>Uczędnik prokuratory                                                                                                   |                                                                                                    |                       |               |               |             |        |              |
| Zewaleny kuntu sylivey roldiny<br>Gold Jany<br>Kisi                                                                                                    | Zawedewy kurator sądowy dla dorosłyc                                                                                                    |                                                                                                    |                       |               |               |             |        |              |
| Gold Tany<br>Kod                                                                                                    | Zawodowy kurator sądowy rodzinny                                                                                                    |                                                                                                    |                       |               |               |             |        |              |
| Kasi                                                                                                    | Gold / Inny                                                                                                    |                                                                                                    |                       |               |               |             |        |              |
|                                                                                                    | Knoi                                                                                                    |                                                                                                    |                       |               |               |             |        |              |

W przypadku, gdy zawód nie zalicza się do kategorii kadr wymiaru sprawiedliwości (Sądów i Prokuratury), należy wybrać opcję **"Gość/Inny".** 

W przypadku wyboru opcji "Gość/Inny" pojawiają się obowiązkowe pola służące wyrażeniu zgody na przetwarzanie danych osobowych.

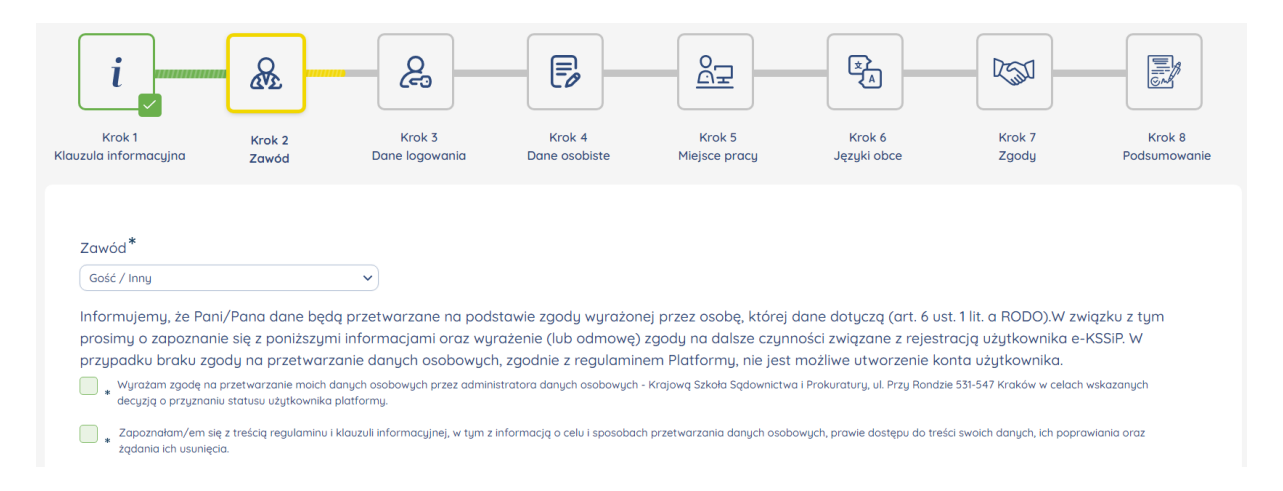

# Krok 3.

W kolejnej podstronie logowania wpisujemy adres email przypisany docelowo do konta, który będzie służył do logowania do e-KSSiP oraz wybieramy hasło.

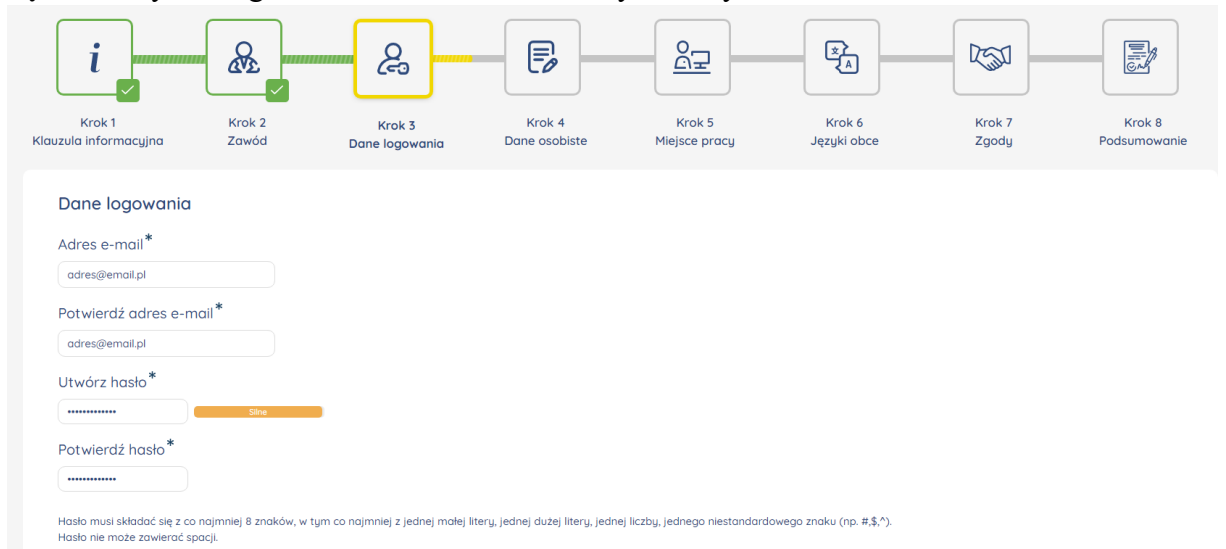

Hasło musi składać się z co najmniej 8 znaków, w tym co najmniej z jednej małej litery, jednej dużej litery, jednej liczby, jednego niestandardowego znaku (np. #,\$,^). Hasło nie może zawierać spacji.

#### Krok 4.

Kolejna podstrona wymaga podania podstawowych danych osobowych. W polu "Miejscowość" wpisujemy **miejscowość zamieszkania**, zaś w polu "Telefon do kontaktu" - najlepiej **numer stacjonarnego telefonu służbowego**, co przyspieszy proces aktywacji konta w Platformie Szkoleniowej. Bardzo ważne jest wskazanie prawidłowej **daty urodzenia**, gdyż w przypadku odzyskiwania hasła do konta Platforma Szkoleniowa będzie wymagać podania tej daty przez użytkownika.

Nie należy stosować prefixu komórkowego (+48) oraz cyfry "0" przed numerem kierunkowym.

| - v<br>mię*<br>A<br>Drugie imię<br>Nazwisko*<br>A<br>Kod pocztowy*<br> |  |
|------------------------------------------------------------------------|--|
| mię * A Drugie imię Nazwisko * A Kod pocztowy *                        |  |
| A Drugie imię Nazwisko* A Kod pocztowy*                                |  |
| Drugie imię<br>Nazwisko*<br>A<br>Kod pocztowy*                         |  |
| Nazwisko*<br>A<br>Kod pocztowy*                                        |  |
| Nazwisko*                                                              |  |
| A Kod pocztowy *                                                       |  |
| Kod pocztowy*                                                          |  |
|                                                                        |  |
|                                                                        |  |
| Miejscowość*                                                           |  |
| Wpisz miejscowość                                                      |  |
| Kraj*                                                                  |  |
| Polska ~                                                               |  |
| Data urodzenia*                                                        |  |
| 19 🗸 stycznia 🗸 2020 🗸 🛍                                               |  |
| Telefon do kontaktu*                                                   |  |
|                                                                        |  |
| Dodatkowy telefon do kontaktu                                          |  |
|                                                                        |  |

### Krok 5.

Następna podstrona pozwala na wybór miejsca pracy. Dla zawodów z kategorii kadr wymiaru sprawiedliwości wystarczy **wskazanie kilku początkowych liter miejscowości**, w której znajduje się sąd lub prokuratura.

| Wybierz miejsce pracy według miejscowoś<br>lublin | ci                                                                   |
|---------------------------------------------------|----------------------------------------------------------------------|
| Prokuratura                                       |                                                                      |
| Prokuratura Krajowa                               |                                                                      |
| 🛐 Prokuratura Regionalna w Biołymst               | oku                                                                  |
| Prokuratura Regionalna w Gdańsku                  |                                                                      |
| 🛐 Prokuratura Regionalna w Katowico               | ich                                                                  |
| り Prokuratura Regionalna w Krakowie               | 3                                                                    |
| 😥 Prokuratura Regionalna w Lublinie               |                                                                      |
| Ośrodek Zamiejscowy Prokuratu                     | ry Okręgowej w <mark>Lublin</mark> ie z siedzibą w Białej Podlaskiej |
| Prokuratura Rejonowa Lublin                       | Południe w <mark>Lubiln</mark> ie                                    |
| Prokuratura Rejonowa Lublin                       | Północ w Lublinie                                                    |
| Prokuratura Rejonowa w Biała                      | ej Podlaskiej                                                        |
| Prokuratura Rejonowa w Che                        | mie                                                                  |
| Prokuratura Rejonowa w Kras                       | niku                                                                 |
| Prokuratura Rejonowa w Lubo                       | artowie                                                              |
| Prokuratura Rejonowa w Lubl                       | nie                                                                  |
| Prokuratura Rejonowa w Łuko                       | owie                                                                 |
| Prokuratura Rejonowa w Opo                        | lu Lubelskim                                                         |
| Prokuratura Rejonowa w Para                       | zewie                                                                |
| Prokuratura Rejonowa w Puła                       | wach                                                                 |
| Prokuratura Rejonowa w Rad                        | zyniu Podlaskim                                                      |
| Prokuratura Rejonowa w Ryk                        | ach                                                                  |
| Prokuratura Rejonowa w Świa                       | Iniku                                                                |
| Prokuratura Rejonowa we Wh                        | odawie                                                               |
| 🚺 Ośrodek Zamiejscowy Prokuratu                   | ry Okręgowej w Lublinie z sledzibą w Chełmie                         |
| Prokuratura Rejonowa Lublin-                      | Południe w Lublinie                                                  |
| Prokuratura Rejonowa Lublin                       | Północ w Lublinie                                                    |

Klikając w "daszek" w kolorze zielonym przy nazwie kategorii (poziomu struktury, jednostce wyższego rzędu) można ja zwijać lub rozwijać

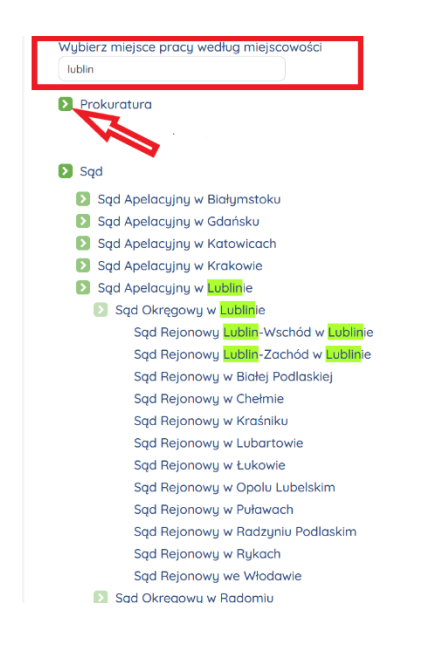

Osoby, które wybrały opcję "Gość/Inny" wpisują bezpośrednio z klawiatury deklarowany zawód oraz miejsce pracy. Następnie należy wybrać specjalizację użytkownika (nie jest to specjalizacja wykładowcy).

| i                                |                   | چ<br>ح                       |                             |                         | × A                   | 230             |                        |
|----------------------------------|-------------------|------------------------------|-----------------------------|-------------------------|-----------------------|-----------------|------------------------|
| Krok 1 k<br>uzula informacyjna Z | írok 2<br>awód    | Krok 3<br>Dane logowania     | Krok 4<br>Dane osobiste     | Krok 5<br>Miejsce pracy | Krok 6<br>Języki obce | Krok 7<br>Zgody | Krok 8<br>Podsumowanie |
|                                  |                   |                              |                             |                         |                       |                 |                        |
| Zawód (tekst)*                   |                   |                              |                             |                         |                       |                 |                        |
| Zawód wykonywany                 |                   |                              |                             |                         |                       |                 |                        |
| Miejsce zatrudnienia*            |                   |                              |                             |                         |                       |                 |                        |
| Nazwa jednostlki                 |                   |                              |                             |                         |                       |                 |                        |
| Zawód                            |                   |                              |                             |                         |                       |                 |                        |
|                                  |                   |                              |                             |                         |                       |                 |                        |
|                                  |                   | *                            |                             |                         |                       |                 |                        |
| Specjalizacja (można wyb         | rać więcej niż    | jedną)                       |                             |                         |                       |                 |                        |
| Wyszukaj                         | ~                 |                              |                             |                         |                       |                 |                        |
| Cywilny                          |                   |                              |                             |                         |                       |                 |                        |
| (c) współpraca międzynarodowa    |                   |                              |                             |                         |                       |                 |                        |
| (c) rodzinna                     | vy. Umożliwia pov | viadamianie Państwa o szkole | eniach odpowiadających ocze | ekiwaniom.              |                       |                 |                        |
| (c) egzekucyjna                  |                   |                              |                             |                         |                       |                 |                        |
| Karne                            |                   |                              |                             |                         |                       |                 |                        |
| (k) współpraca międzynarodowa    |                   |                              |                             |                         |                       |                 |                        |
| (k) ochrona środowiska           |                   |                              | < Strong                    | a główna                |                       |                 | Dalej >                |
| (k) gospodarcze                  |                   |                              |                             |                         |                       |                 |                        |
| (k) egzekucyjne                  |                   |                              |                             |                         |                       |                 |                        |
| (k) handel ludžmi                |                   |                              |                             |                         |                       |                 |                        |

#### Krok. 6.

Na kolejnej podstronie użytkownik – określając poziom - deklaruje **znajomość języków obcych**. Deklaracja co do znajomości języków nie wymienionych podczas rejestracji odbywa się poprzez edycję profilu użytkownika.

| Języki obce                                                |
|------------------------------------------------------------|
| Poziom: Angielski<br>Brok ~                                |
| Poziom: Niemiecki<br>Brak ~                                |
| Poziom: Francuski<br>Brak ~<br>Al ujiski<br>A2<br>B1<br>B2 |
| cı<br>cz<br>Brak ~                                         |
| Poziom: Hiszpański<br>Brak v                               |
| Poziom: Włoski<br>Brak v                                   |

### Krok 7.

Kolejna podstrona dotyczy **fakultatywnych zgód** na różne formy komunikacji Platformy Szkoleniowej z użytkownikami oraz profilowanie danych. Ewentualne wyrażenie zgody następuje poprzez zaznaczenie pól odpowiadających poszczególnym zgodom.

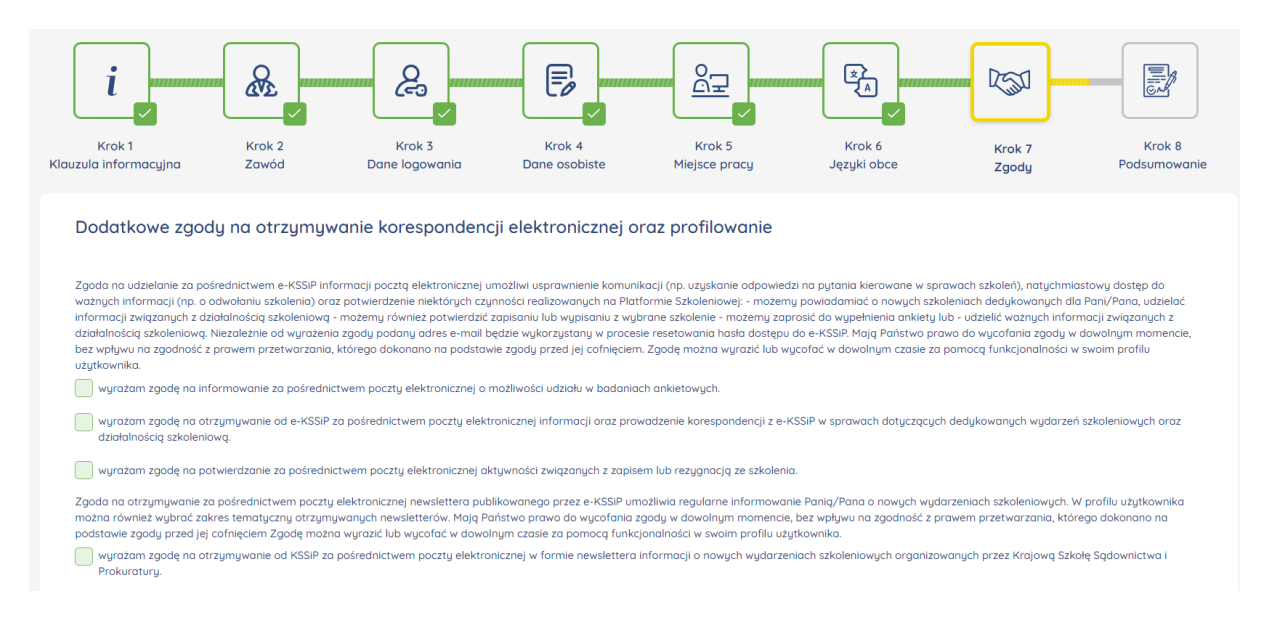

# Krok 8.

Końcowa podstrona rejestracyjna służy weryfikacji wcześniej wpisanych/wybranych danych. Należy **zaznaczyć wskazane poniżej pole weryfikacyjne Captcha** oraz – po weryfikacji poprawności danych użyć przycisku **"Utwórz nowe konto".** 

| i                                        |                                                   |                          |                         |                         | ×<br>×                |                 |                        |
|------------------------------------------|---------------------------------------------------|--------------------------|-------------------------|-------------------------|-----------------------|-----------------|------------------------|
| Krok 1<br>Klauzula informacyjna          | Krok 2<br>Zawód                                   | Krok 3<br>Dane logowania | Krok 4<br>Dane osobiste | Krok 5<br>Miejsce pracy | Krok 6<br>Języki obce | Krok 7<br>Zgody | Krok 8<br>Podsumowanie |
| Pytanie zabezpiec;<br>Nie jestem robotem | zające                                            |                          |                         |                         |                       |                 |                        |
| Dane logowania<br>Adres e-mail           | ncAPTOHA<br>Prywarsie - Warstei<br>adres@email.pl |                          |                         |                         |                       |                 |                        |
| Dane osobiste                            |                                                   |                          |                         |                         |                       |                 |                        |
| Data urodzenia                           | 28.2.2021                                         |                          |                         |                         |                       |                 |                        |
| Zwrot                                    | Pan                                               |                          |                         |                         |                       |                 |                        |
| W tym formularzu znajd                   | ują się pola obowiązka                            | owe - oznaczone * .      |                         |                         |                       |                 |                        |
| < Wróć                                   |                                                   |                          | < Strona główn          | na                      |                       | (               | Utwórz nowe konto      |

#### Aktywacja nowego konta.

Po utworzeniu nowego konta, pod wskazany podczas rejestracji adres wysyłana jest automatycznie wiadomość email z linkiem do potwierdzenia autentyczności tego adresu. Ostatnim etapem utworzenia konta na Platformie Szkoleniowej e-KSSiP jest telefoniczna

Weryfikacja konta celem identyfikacji użytkownika. Przeprowadza ją upoważniony pracownik KSSiP.

### UZUPEŁNIENIE – WYBÓR SPECJALIZACJI PRZEZ WYKŁADOWCĘ.

W przypadku, gdy osoba z rolą Wykładowca nie posiada wybranej specjalizacji z nowego słownika, system po zalogowaniu przekieruje ją (zamiast na stronę główną Platformy Szkoleniowej) do trybu edycji profilu użytkownika:

|                          | Wybór specjalizacji jest obowiązkowy.                                                                                                    |  |  |  |
|--------------------------|----------------------------------------------------------------------------------------------------|--|--|--|
|                          | Wyszukiwarka                                                                                                    |  |  |  |
| Specjalizacja Wykładowcy | Specjalizacja Wykładowcy                                                                                                    |  |  |  |
|                          |                                                                                                    |  |  |  |
|                          |                                                                                                    |  |  |  |
| Notka o wykładowcy       | doktor nauk prawnych w zakresie prawa<br>(afiliacja: WPIA UKSW w Warszawie), adwokat,<br>mediator, mediator rodzinny w sprawach<br>transgranicznych, adiunkt w Katedrze |  |  |  |

Następnie użytkownik może wyszukać (kolor zielony) i/lub wybrać odpowiednią specjalizację.

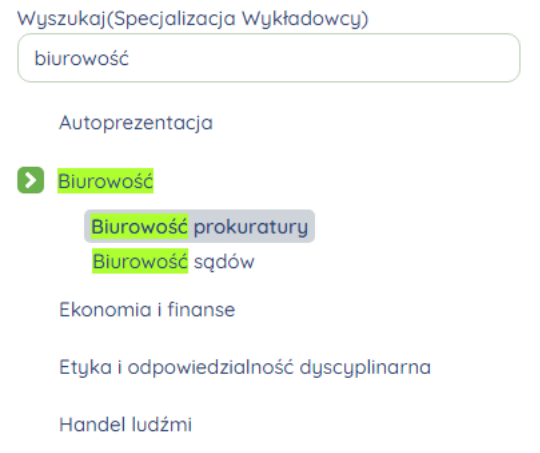

Tylko skuteczne wybranie co najmniej jednej specjalizacji pozwoli na kontynuowanie pracy w Platformie Szkoleniowej.

Wybrane specjalizacje są widoczne w profilu wykładowcy i w Bazie Wykładowców.

Specjalizacja Wykładowcy

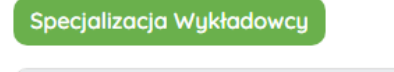

Biurowość prokuratury, Mediacja, Prawo administracyjne, Prawo pracy, Retoryka

| Baza wykładowców   | Baza wniosków    | Baza tematów                    |           |                                    |
|--------------------|------------------|---------------------------------|-----------|------------------------------------|
|                    |                  |                                 |           |                                    |
| 🕴 Ostatni dostęp 🔶 | zawód/stanowisko | Miejsce pracy                   | Pan/Pani  | Specjalizacja Wykładowcy           |
| Od E               | Wybierz 🗸        | Miejsce pracy                   | Wybierz 💙 | Wybierz 🗸                          |
|                    | Sędzia           | Sąd Okręgowy w Poznaniu         | Pan       |                                    |
|                    | Gość / Inny      |                                 | Pan       |                                    |
| 25-05-2018         | Urzędnik sądowy  | Sąd Okręgowy w Gliwicach        | Pani      |                                    |
| 12-07-2019         | Prokurator       | Prokuratura Okręgowa w<br>Łomży |           |                                    |
| -                  | Sędzia           | Sąd Apelacyjny w Krakowie       | Pan       |                                    |
| 11-02-2020         | Sędzia           | Sąd Rejonowy w<br>Grudziądzu    |           |                                    |
| 06-10-2020         | Urzędnik sądowy  | Sąd Okręgowy w Olsztynie        | Pani      |                                    |
| 26-06-2021         | Sędzia           | Sąd Apelacyjny w Łodzi          | Pani      | Prawo międzynarodowe               |
| 26-08-2015         | Prokurator       | Prokuratura Okręgowa w<br>Łodzi |           |                                    |
| 26-01-2021         | Gość / Inny      |                                 | Pani      | Kryminalistyka i nauki<br>pokrewne |